# GOTO -> TRAVEL CAMPAIGN いつもよりずっとお得に旅にでよう!

## HPからのご予約方法

by VMG HOTELS

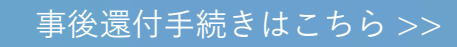

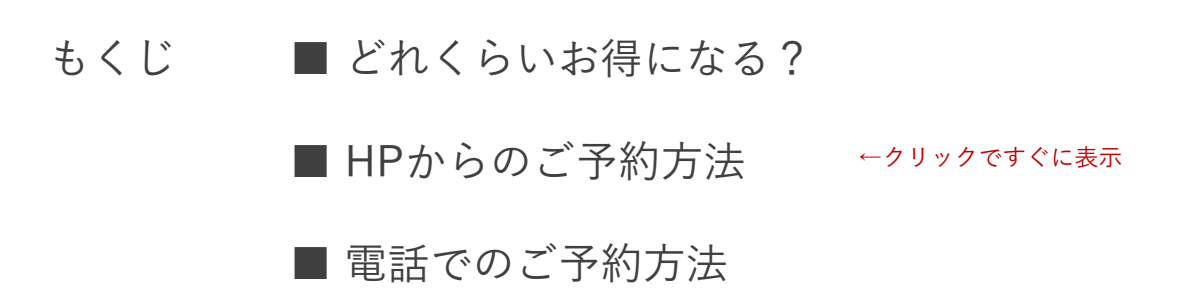

※2020.8.10 更新 本情報は、Go To トラベルキャンペーンの事務局の情報により、随時更新されます。 各種条件があるため、割引を確約するものではないことをご了承くださいませ。

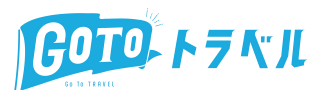

## どれくらいお得になる?

宿泊料金35%(最大14,000円/人日)を割引

7/22~8/31

■事後還付申請により割引を適用する場合 →旅行者個人が事務局への申請を行うことで代金を還付

■ システムによる事前割引が可能な場合

→予約時に自動的に35%分を割り引いて予約可能

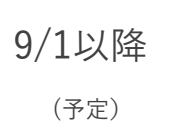

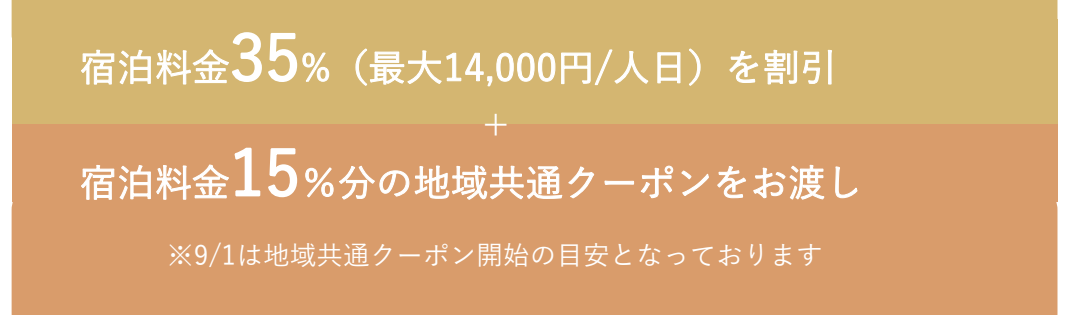

また、意外と知られていない内容となりますが、Go To キャンペーンの割引が適用に なるのは、宿泊プランなどの**予約時の金額**となります。

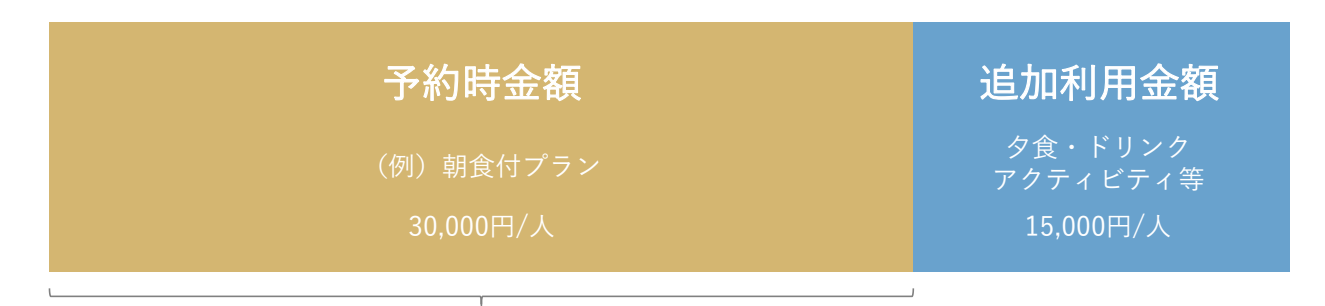

割引となる元の金額は、こちらの30,000円。

つまり、30,000円×35%=10,500円がキャンペーンにより割引(還付)となります。 よりお得に利用するには、2食付のプランなど、予約時にお支払いする金額が1人 40,000円に近いほうがお得となります。

HPからのご予約方法

HPからご予約するには、

① 利用したいプランの予約 @HP

② GOTOキャンペーンの割引クーポン発行 @STAYNAVI

この、2つの作業が必要となります。

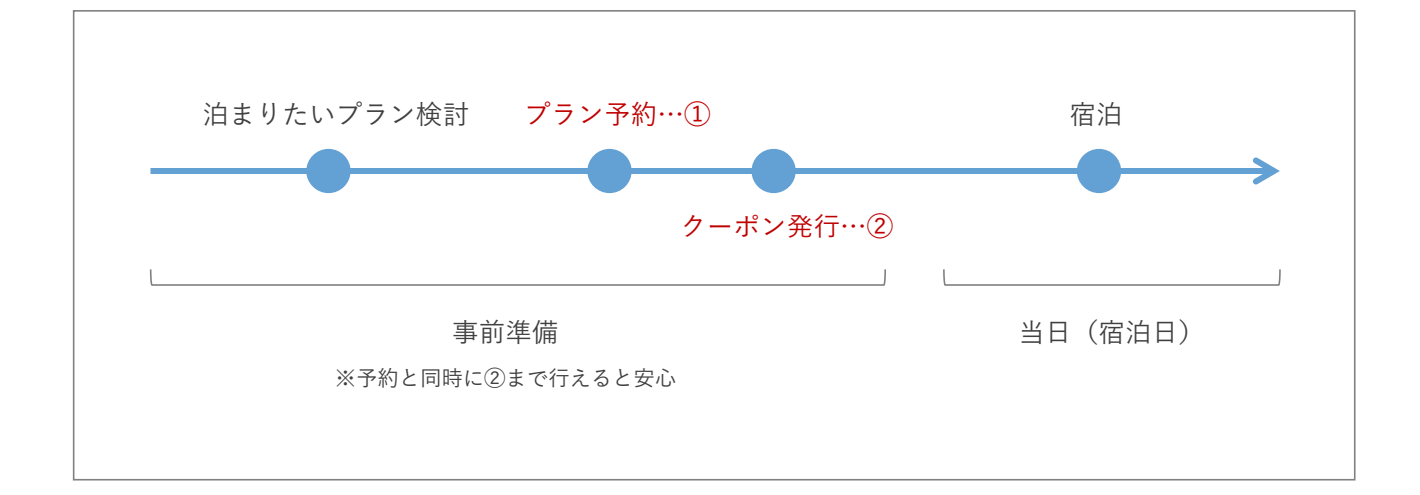

利用したいプランの予約 @HP

篠山城下町ホテル NIPPONIAの場合

①-1.プラン一覧から、利用したいプランを選ぶ

※【GO TOトラベルキャンペーン割引対象】と記載されたプランでなくても、 事前割引が適用されることとなりました。(8/10更新)

| 前 チェックイン日 日程未定 🌲 人数 人数未          | 定 使素 検索                                                                                               |
|----------------------------------|----------------------------------------------------------------------------------------------------|
| プランで探す お部屋で探す カレンダーより            | )選ぶ おすすめ順 料金の安い順 料金の高い順                                                                               |
| 件中 1~5件表示 1 2 3 4 … 全 4 ページ 次の5件 | 5件ごとに表示 🖌                                                                                             |
| 【GO TO トラベルキャンペーン割引対象】ハイ         | ′グレード客室が50%以上OFF!<2食付>                                                                                |
| GO TO→                           | \G0 T0 トラベルキャンペーンと合わせて50%以上OFF/<br>通常価格の24%OFF!さらにG0 T0 トラベルキャンペーンの35%OFFを組み合わせ、<br>50%以上OFFとなるプランです。 |
| TRAVEL                           | 今こそ都会の喧騒から離れ、非日常と美食を愉しむラグジュアリーな滞在をお楽しみく<br>ださい。<br>より上質な空間でお過ごしいただける、ハイグレードな客室限定の特別ブランです。             |
| CAMPAIGN                         | 期間 : 2020/08/04 ~ 2020/12/30                                                                          |
| いつもよりずっとお得に旅にでよう!                | お食事 : 2食付 (夕食・朝食)                                                                                     |
|                                  | プランの詳細と空室状況                                                                                           |
| 客至                               | 大人一名                                                                                                  |

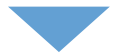

①-2.プラン内容を確認し、日程や人数、部屋タイプ(スイート、エグゼクティブ等)を選ぶ

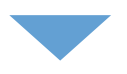

#### ①-3.予約者の情報を入力する。

VMG HOTELSを以前ご利用いただいた方は、初めての施設でも、ログインしてご利用が可能です。

| 宿泊日選択/<br>利用日選択 > 人数・ | 室数選択 > お客様確認/ > 詳細情報<br>お客様登録 | 暇入力 , 予約完了                                   |
|-----------------------|-------------------------------|----------------------------------------------|
| ログイン                  | 初め                            | ての方                                          |
| メールアドレス               | お客様登録                         | ゲスト予約                                        |
| ログインして予約              | 次回のご予約からお名前等の入力が<br>不要になります。  | ▲ お客様登録をしないで予約手続きを<br>行います。                  |
|                       | お客様登録をして予約                    | ) <u>初元成内とフライハン=ホリン</u> =に同意<br>お客様登録をしないで予約 |
|                       |                               |                                              |

ご予約のお取り消し(キャンセル)につきましてはご契約代金に対しまして以下の割合でお取り消し料(キャンセルチャージ)を申し受けます。

| ◆割引プラン   |      |
|----------|------|
| 連絡なしの不泊  | 100% |
| 当日       | 100% |
| 前日       | 80%  |
| 7日前~2日前  | 50%  |
| 21日前~8日前 | 10%  |
|          |      |

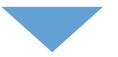

①-4.予約が完了したら、予約完了ページのリンク、もしくは
 予約完了メールに記載されているURLをクリック。(②へ・・・)

予約完了ページ

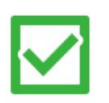

ご予約ありがとうございました。 只今、予約確認書(メール)を送信いたしましたのでご確認ください。

●Gotoキャンペーン対象プランを予約された方へ

下記割引クーポン発行ページよりSTAYNAVI(ステイナビ)サービス(外部サイト)に移動し、 GoToトラベルキャンペーンの宿泊割引の手続きを行ってください。 フロントにSTAYNAVIで発行されたクーポン番号を提示することにより割引が適用となります。 ※割引クーポンは印刷してお持ちいただくことをお勧めいたします。

◇STAYNAVI GoToTravelキャンペーン利用案内ページ(割引クーポン発行ページ)

篠山城下町ホテル NIPPONIAホームページ

篠山城下町ホテル NIPPONIA周辺アクティビティのご案内

レジャー・体験・遊びの予約ならあそびゅー!

日本最大級のレジャー・体験予約サイト

予約完了メール

•Gotoキャンペーン対象ブランを予約された方へ 下記割引クーポン発行ページよりSTAYNAVI(ステイナビ)サービス(外部サイト)に移動し、 GoToトラーベルシャンの溶迫割引の手続きを行ってください。 フロントにSTAYNAVIで発行されたクーポン番号を提示することにより割引が適用となります。 ※割引クーポンは印刷してお持ちいただくことをお勧めいたします。

 ◇STAYNAVI GoToTravelキャンペーン利用案内ページ(割引クーボン発行ページ) https://staynavi.direct/campaign(yototravel?%20acility\_dc220095)
 受付日:20200806 13:35(木)
 ※19時以降にご到着予定のお客様はご連絡ください。
 ※予約が路に変更があった場合は、
 \*\*T5がのあった場合は、
 \*\*T5がのあった場合は、
 \*\*T6時は以降にご到着予定のお客様はご連絡ください。
 \*\*T6時は以降にご到着予定のお客様はご連絡ください。
 \*\*T6時は日の予約の変更、助料は総体の確認に通絡ください。
 \*\*ご常治のお取り消し(キャンセル)につきましてはご契約代金に対しまして以下の割合でお取り消し料(キャンセルチャージ)を申し受けます。
 ●割引ブラン 連絡なしの不知 100%

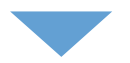

## ② GOTOキャンペーンの割引クーポン発行 @STAYNAVI

②-1. ①-4のリンクから、STAYNAVIのwebサイトへ。右上からログイン(初めての方は会員登録)

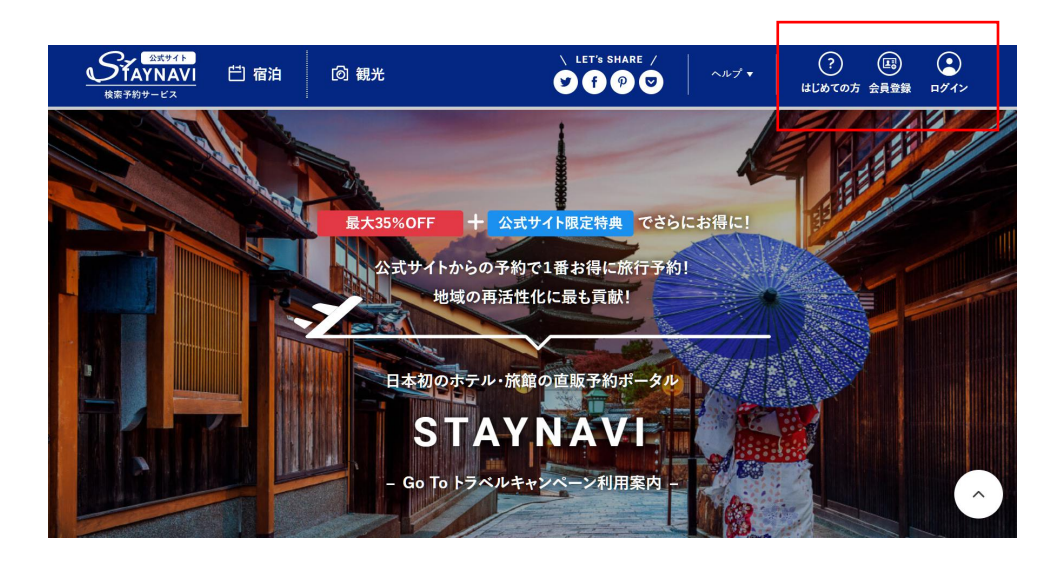

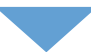

| マイページ<br>マイページ                                                        |                                                                                                    |
|-----------------------------------------------------------------------|----------------------------------------------------------------------------------------------------|
| <ul> <li>宿泊</li> <li>本発行済みクーポン券</li> <li>Go To トラヘルクーポン券発行</li> </ul> | Go To トラベルクーボン券の発行はこちらからおこなってください。           Go To トラベルクーボン券発行                                                          |
| <ul> <li>(1) 会員情報</li> <li>会員情報の照会・変更</li> </ul>                      | 宿泊 - 本発行済みクーポン券 表示項 : 金額が新しい旗 金銀が古い旗                                                                                    |
| ログアウト                                                                 | Alia         竹田敏 城下町ホテルEN(えん)           Go To トラベルキャンペーン         本発行           ご予約いただいた煤油子約代金のより35K0FF1         クーボン番号: |

②-3. ①-4で届いた、予約完了メールの情報をもとに、予約情報を登録。

予約完了メール

| ====================================                          |
|---------------------------------------------------------------|
| ご予約ありがとうございます。<br>ご予約内容につきましては下記のとおりでございます。                   |
|                                                               |
| 到着日: 2020/<br>出発日: 2020/ (1泊)<br>宿泊者名: 様                      |
| プラン:【GO TO トラベルキャンペーン割引対象】ハイグレード客室が50%以上OFF! <2食付><br>1泊目<br> |
| <br>合計 64,372 円 (サービス料込・消費税込)<br>合計室数:1室 合計人数 大人:2名様          |
| 通信欄                                                           |
| STAYNAVI画面                                                    |
| Go To トラベルクーポン券                                               |
| 予約」「育報会録                                                      |
| あ項         宿泊施設を選択         都道府県         北海道         V         |
| 検索ワード 宿泊施設名又はキーワードを入力してください 検索する                              |
| 常泊施設名                                                         |

| 必須 チェックイン          | チェックイン              | Ë |
|--------------------|---------------------|---|
| <u>め</u> 類 チェックアウト | チェックアウト             | 븝 |
| <b>必须</b> 予約番号     | 公式サイトの予約番号を入力してください |   |
|                    |                     |   |

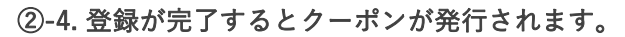

当日は、宿泊先のホテルにマイページから確認できるクーポン番号を必ずご提示ください。

|                | GonTo 19ベルターボン를<br>クーボン募本発行を示了いたしました                                                                       |   |
|----------------|----------------------------------------------------------------------------------------------------|---|
|                | クーが中華記録すれていたしたした時本キシーが、第二マイベージににて第日したが15年。<br>ご覧の時間を作りに回転したプーが少点またはイリコンに発用したプーが少者を終わりた」第四日間のプロソトにであ見てください。 |   |
|                | 2−#2×8+2#10                                                                                                |   |
| マイページ<br>89    |                                                                                                    |   |
| 回宿泊            | 宿泊 - 発行済みクーポンの確認                                                                                           |   |
| 発行済みクーポン券      | CONE TO THE 本銀行                                                                                            |   |
| To トラベルクーポン券発行 | AII 確山坡下町ホテル NIPPONIA<br>Go To トラベルキャンペーン                                                                  |   |
| 会員情報           | ご予約いただいた宿泊予約代金のより35%0FF!<br>連泊制限 利用回数に制限なし!<br>※割引額の上限は1人1泊あたり14,000円です                                    |   |
| 員情報の照会・変更      | <ul> <li>(同行するお子様も1人と数えます)</li> <li>※Go To トラベルキャンペーンの予算には現りがあります。お早めにご予約ください。</li> </ul>                  | 2 |
| グアウト           | → 123 x s f 0 m 17 x s s<br>sector from 1 x s s s<br>p=== 5 f 0 m 1 x s s s                                |   |
|                | → 利用予定日 2020年 2020年                                                                                        |   |

電話からのご予約方法

お電話からご予約するには、

### ① 利用したいプランの予約 @電話

② GOTOキャンペーンの割引クーポン発行 @STAYNAVI

この、2つの作業が必要となります。

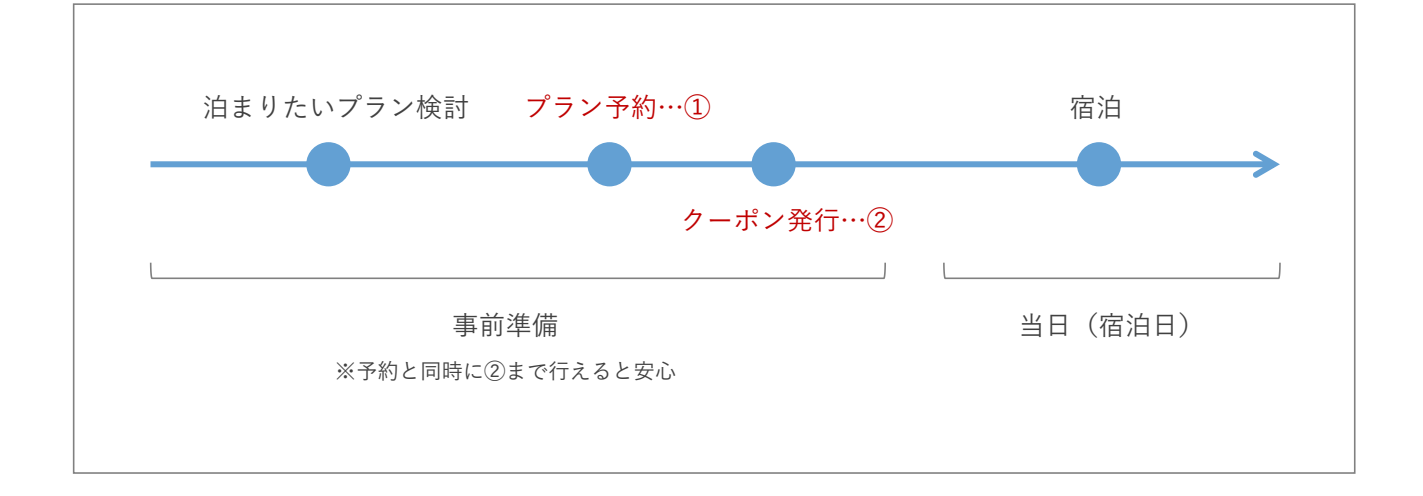

## ① 利用したいプランの予約 @HP

篠山城下町ホテル NIPPONIAの場合

#### ①-1.各ホテルのHPにあるプラン一覧から、利用したいプランを選ぶ

※【GO TOトラベルキャンペーン割引対象】と記載されたプランでなくても、 事前割引が適用されることとなりました。(8/10更新)

| プランで探す お部屋で探す カレンダーよ          | 5 <b>) 湿ぶ</b> おすすめ順 料金の安い順 料金の高                                                                                                    |
|-------------------------------|----------------------------------------------------------------------------------------------------|
| □ 1~5件表示 □ 2 3 4 … 全4ページ 次の5件 | ⊧ 5件ごとに表示 ✔                                                                                                    |
| 【GO TO トラベルキャンペーン割引対象】ハ       | イグレード客室が50%以上OFF!<2食付><br>-                                                                                                    |
| GO TO →<br>TRAVEL             | \G0 T0 トラベルキャンペーンと合わせて50%以上OFF/<br>通常価格の24%0FF!さらにG0 T0 トラベルキャンペーンの35%0FFを組み合わせ、<br>50%以上OFFとなるブランです。<br>今こそ都会の喧騒から離れ、非日常と美食を愉しむラグジュアリーな滞在をお楽しみく<br>ださい。<br>より上質な空間でお過ごしいただける、ハイグレードな客室限定の特別プランです。 |
| CAMPAIGN<br>いつもよりずっとお得に旅にでよう! | 期間 : 2020/08/04 ~ 2020/12/30<br>お食事 : 2食付 (夕食・朝食)                                                                                                    |
|                               | プランの詳細と空室状況                                                                                                    |
| 💷 💓 🛄 <b>25</b>               |                                                                                                    |

①-2.プラン内容を確認し、日程や人数、部屋タイプ(スイート、エグゼクティブ等)を決める

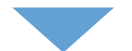

①-3.予約窓口(VMG総合窓口)へ電話し、予約を取る。

※グループ会場の予約を全て承っておりますので、利用したいホテル名をお伝えください。

VMG総合窓口 (11:00-20:00)

0120-210-289

お電話では、以下の内容をお伝えください。

■ ホテル名

■ 宿泊日程

■ 人数

■ 部屋タイプ (スイート、エグゼクティブ等)

■ その他、詳しい内容と、ご要望をお伺いいたします。

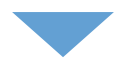

①-4.予約が完了したら、予約案内メールをお送りいたします。
 そちらの中に記載されているURLをクリック。(②へ・・・)

予約完了メール(例)

| ●Gotoキャンペーン対象プランを予約された方へ                                                                                                    |           |
|----------------------------------------------------------------------------------------------------|-----------|
| 下記割月クーボン発行ページよりSTAYNAVI(ステイナビ)サービス(外部サイト)に移動し、<br>GoToトラベルキャンペーンの宿泊剤月の実続きを行ってください。<br>フロントにSTAVANTで発行されたクーボン番号を提示することにより剤月が適用となります。<br>※割月クーボンは印刷してお持ちいただくことをお勧めいたします。 |           |
| ◇STAYNAVI GoToTravelキャンペーン利用第0ページ(割引クーポン発行ページ)<br>https://staynavi.direct/campaign/gototravel/2%20acility_id=280995                                                    | ]         |
| 受付日:2020/08/06 13:35 (木)                                                                                                    | _         |
| ※19時以降にご到着予定のお客僚はご連絡ください。<br>※予約内容に変更があった場合は、                                                                                                    |           |
| https://asp.hotel-story.ne.jo/wer3d/ASPY0000_asp?cod1=7A830&cod2=<br>の「予約変更・取消」で修正してください。<br>※ご宿泊日当口の予約の変更、取消は結路へ違症ご連絡ください。<br>なお、キャンセル料については以下の通りとなります。               |           |
| ご予約のお取り消し(キャンセル)につきましてはご契約代金に対しまして以下の割合でお取り消し料(キャンセルチャー                                                                                                    | ジ)を申し受けます |
| ◆割引ブラン<br>連絡なしの不泊 100%6                                                                                                    |           |
|                                                                                                    |           |

② GOTOキャンペーンの割引クーポン発行 @STAYNAVI

②-1. ①-4のリンクから、STAYNAVIのwebサイトへ。右上からログイン(初めての方は会員登録)

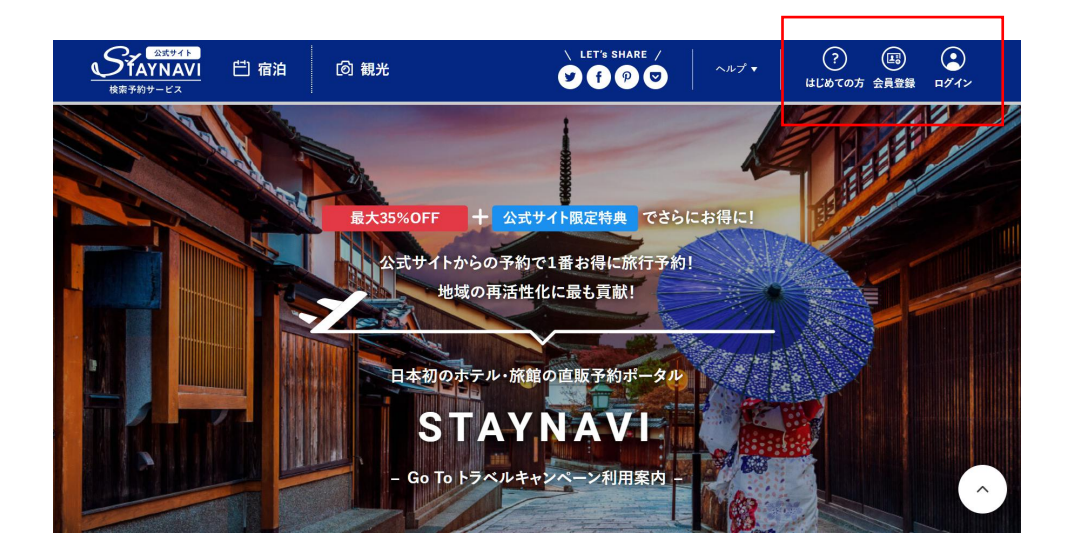

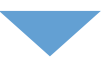

②-2. マイページにログインしたら、Go To トラベルクーポン発行のリンクから入力へ

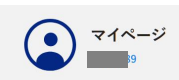

| <ul> <li>         宿泊         本発行済みクーポン券         Go To トラベルクーポン券発行         </li> </ul> | >      | Go To トラベルクーボン券の発行はこちらからおこなってください。<br>Go To トラベルクーボン券発行                                                                 |
|---------------------------------------------------------------------------------------|--------|----------------------------------------------------------------------------------------------------|
| (四) 会員情報                                                                              |        | 宿泊 - 本発行済みクーポン券 表示源 : 登録が新しい風 登録が古い病                                                                                    |
| 会員情報の開会・変更<br>ログアウト                                                                   | ><br>> | 日本県         竹田城 城下町 ホテルEN(えん)           Go To トラベルキャンペーン         本発行           ご予約いただいた協会予約性金のより35%0FF!         ターボン番号: |

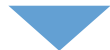

#### ②-3. ①-4で届いた、予約完了メールの情報をもとに、予約情報を登録。

予約完了メール

| 「篠山城下町ホテル NIPPONIA」<br>http://www.sasayamastay.jp/                                                                                                    | ご予約承り書 (自動配信)                                                                                                    |        |
|----------------------------------------------------------------------------------------------------|----------------------------------------------------------------------------------------------------|--------|
| ご予約ありがとうございます。<br>ご予約内容につきましては下記の                                                                                                    | Dとおりでございます。                                                                                                    |        |
|                                                                                                    | PONIA                                                                                                    |        |
| 到着日: 2020/<br>出発日: 2020/<br>宿泊者名:                                                                                                    | (1泊)<br>様                                                                                                    |        |
| プラン:【GO TO トラベルキャ:<br>1泊目<br>人数:2人 2食付<br>室数:1室<br>客室:エグゼクティブ<br>大人@ 32,186 円 x 2 名                                                                                                    | ンペーン割引対象】 ハイグレー ド客室が50%以上OFF! <2食付<br>                                                                                                    | >      |
| <br>合計 64,372円(サービス料込・)<br>合計室数:1室 合計人数大人:                                                                                                    | 消費税込)<br>2名様                                                                                                    |        |
| 通信欄                                                                                                    |                                                                                                    |        |
| STAYNAVI画面                                                                                                    |                                                                                                    |        |
| STAYNAVI画面                                                                                                    | Go To トラベルクーボン券<br>予約情報登録                                                                                                    |        |
| STAYNAVI画面                                                                                                    | Go To トラベルクーボン券<br>予約情報登録<br>よくある質問                                                                                                    |        |
| STAYNAVI画面<br>都治施設を選択                                                                                                    | Go To トラベルクーボン券         予約情報登録         よくある質問         部道府県         北海道                                                                                                    | ~      |
| STAYNAVI画面                                                                                                    | Go To トラベルクーボン券       予約情報登録       よくある質問       都道府県       北海道       検索7-ド     街点脱設名又はキーワードを入力してください                                                                                                    | ×<br>5 |
| STAYNAVI画面                                                                                                    | Go To トラベルクーボン券       予約情報登録       よくある質問       都道府県       北海道       検索7-F       宿泊施設名                                                                                                    | ×<br>ŏ |
| STAYNAVI画面<br>Maina and Angel Angel A | Go To トラベルクーボン券<br>予約情報登録<br>よなあ3質問           都適府県         北海道           標識7ード         電泊施設名又はキーワードを入力してください         株式1           音油施設名         チェックイン                                                                                                    | ×<br>• |
| STAYNAVI画面         の         の         市         市         チェックアウト                                                                                                    | Go To トラベルクーボン器           予約情報登録           よくある質問           都遮明県         北海道           検索ワード         電油施設名又はキーワードを入力してください         検索灯           オニッククン         チェックアウト                                                                                                    | ×<br>∞ |
| STAYNAVI画面         参照 部治施設を選択         参照 デエックイン         必須 テェックアウト         参照 予約曲号                                                                                                    | Go To トラベルクーボン巻<br>予約情報登録<br>よくある質問           部連府県         北海道           標志7-F         電油施設名又はキーワードを入力してください         秋末す           写エックアント         チェックイン         メニャー           ジェックアウト         イエックアウト         イエックア・           公式サイトの予約番号を入力してください         イエー         イエー | ×<br>• |

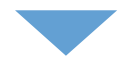

②-4. 登録が完了するとクーポンが発行されます。

当日は、宿泊先のホテルにマイページから確認できるクーポン番号を必ずご提示ください。

| Go To トラベルクーポン物                                                                                                    |  |
|----------------------------------------------------------------------------------------------------|--|
| クーボン券本発行を完了いたしました                                                                                                   |  |
| O                                                                                                    |  |
| ターボン車本製はを取了いたしました。製作用のタクーボン車はサイベージにてご開閉いただけます。<br>ご電金の得は良れてにに発した?ーボン車、または・バンコンに客用した?ーボン車をも得ちから上、電空振客のフロントにてみ見せください。 |  |
| ?-⊄>8€₩E                                                                                                    |  |
|                                                                                                    |  |
|                                                                                                    |  |

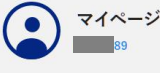

#### 宿泊 - 発行済みクーポンの確認

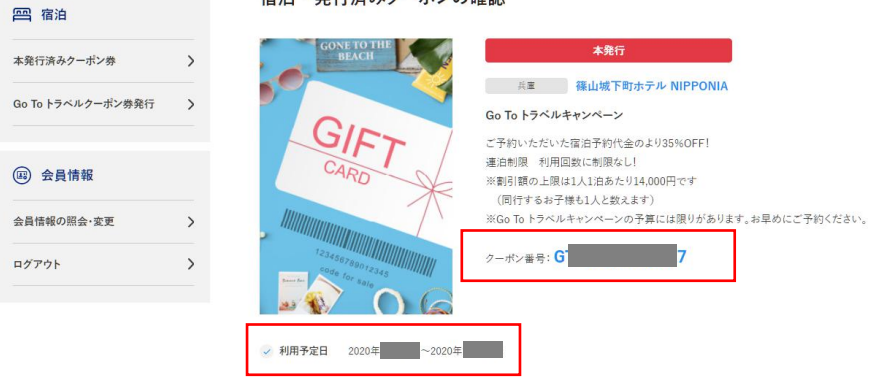